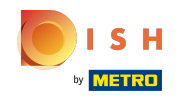

Pierwszym krokiem jest zalogowanie się na swoje konto w witrynie DISH. Uwaga: https://strona internetowa.dish.co

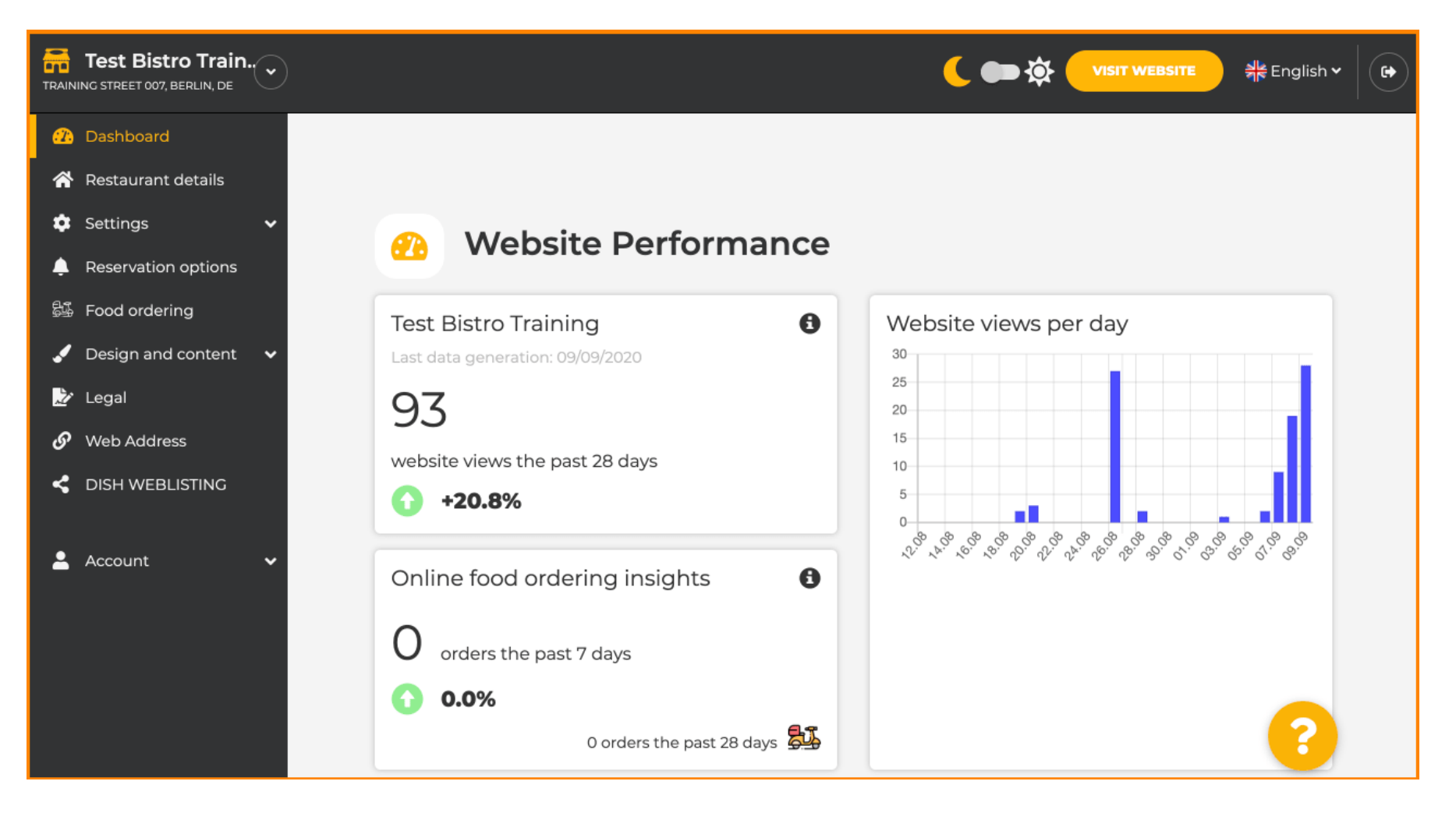

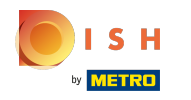

# (i) Po zalogowaniu kliknij designicontent .

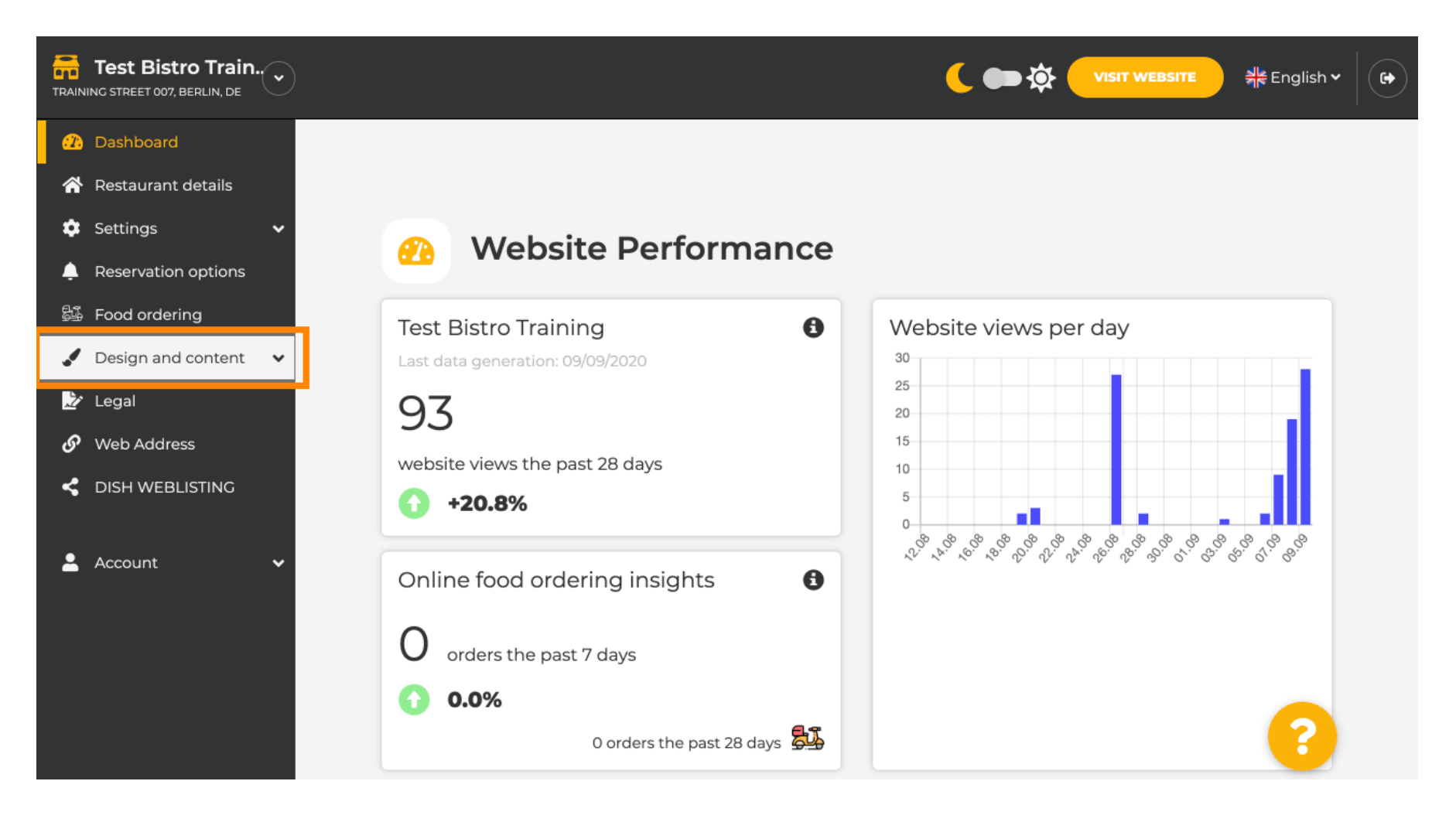

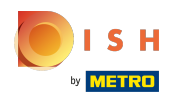

() A potem kliknij opis .

| Test Bistro Train                                                                                                   |                                                                                                    | 🕻 ෩ 🏠 VISIT WEBSITE 🕺 👫 English 🗸 🕞         |
|----------------------------------------------------------------------------------------------------|----------------------------------------------------------------------------------------------------|---------------------------------------------|
| <ul> <li>22 Dashboard</li> <li>☆ Restaurant details</li> <li>☆ Settings ✓</li> <li>♠ Reservation options</li> </ul> | Website Performance                                                                                                    |                                             |
| <ul> <li>Food ordering</li> <li>Design and content</li> <li>Design</li> <li>Content</li> </ul>                      | Test Bistro Training       Image: Comparison of the provided marked with the provided marked marked ma | Website views per day                       |
| <ul> <li>Legal</li> <li>Web Address</li> <li>DISH WEBLISTING</li> <li>Account</li> </ul>                            | Online food ordering insights       Image: Constant of the past 7 days         Image: Constant of the past 7 days         Image: Constant of the past 7 days         Image: Constant of the past 7 days         Image: Constant of the past 7 days         Image: Constant of the past 7 days         Image: Constant of the past 7 days         Image: Constant of the past 7 days         Image: Constant of the past 7 days         Image: Constant of the past 28 days                                                                                                    | 5<br>** * * * * * * * * * * * * * * * * * * |

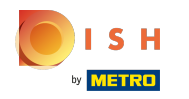

 $(\mathbf{i})$ 

### Jesteś teraz w sekcji opisu strony , gdzie możesz dostosować ustawieniaiedytuj opisy.

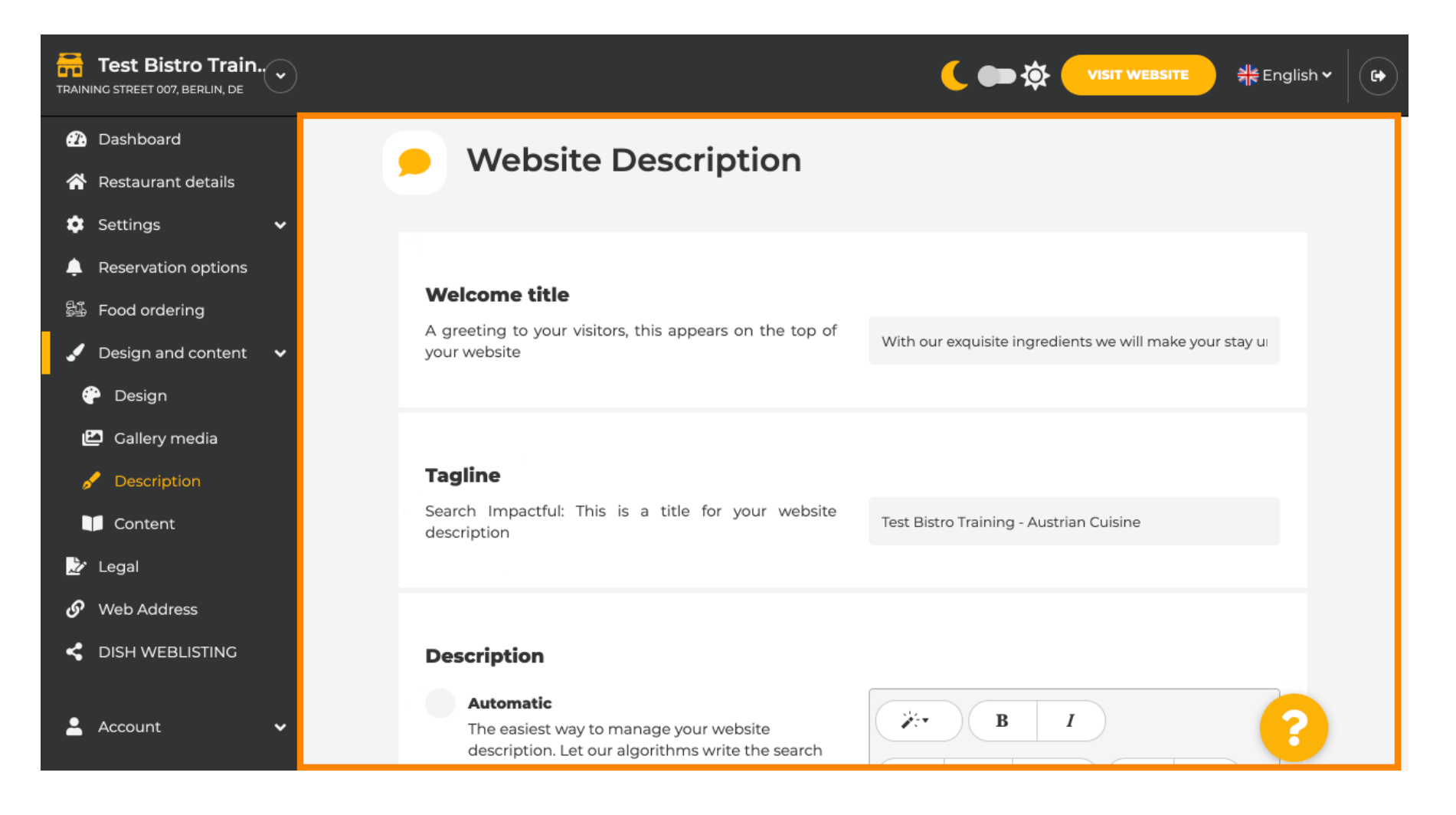

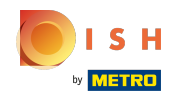

## () Przewiń w dół do sekcji opisu. Tutaj możesz edytować główny opis swojej placówki.

| $\overline{\mathbf{O}}$                                                                                                |                                                                                                    |
|----------------------------------------------------------------------------------------------------|----------------------------------------------------------------------------------------------------|
| <section-header><section-header><text><text><text><text></text></text></text></text></section-header></section-header> | i   B     I i i |

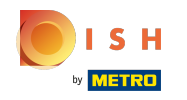

**(i)** 

Aby aktywować funkcję opisu AI, kliknij na automatyczny . Uwaga: opis automatyczny to funkcja dostępna tylko w programie DISH Professional.

| rain                                                                                                    |
|----------------------------------------------------------------------------------------------------|
| rd<br>nt details<br>v<br>ion options<br>lering<br>nd content v<br>media<br>ption<br>ht<br>dress<br>:BLISTING |

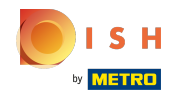

(i)

Aby teraz nowe ustawienie zaczęło obowiązywać, kliknij generuj . Spowoduje to wygenerowanie indywidualnego, zoptymalizowanego przez Google tekstu opisu na podstawie szczegółowych informacji o Twojej placówce.

| Test Bistro Train        |                                                                                                    |                                                                                                    |
|--------------------------|----------------------------------------------------------------------------------------------------|----------------------------------------------------------------------------------------------------|
| 🕰 Dashboard              | Manual<br>Manually anter the main description text or edit                                                                                                    |                                                                                                    |
| 🗥 Restaurant details     | the generated text to have more control on the way you want to communicate with your                                                                                           | Training!                                                                                                    |
| 🔅 Settings 🗸 🗸           | customers. This text should be written in<br>compliance with the SEO guidelines! If you are                                                                                    |                                                                                                    |
| Reservation options      | not sure about how to write a SEO optimized                                                                                                    |                                                                                                    |
| 歸 Food ordering          | description service above.                                                                                                    |                                                                                                    |
| 🖌 Design and content 🛛 🗸 |                                                                                                    |                                                                                                    |
| 🍄 Design                 |                                                                                                    |                                                                                                    |
| 🖆 Gallery media          |                                                                                                    | GENERATE                                                                                                    |
| 🖋 Description 📀 🕦        |                                                                                                    |                                                                                                    |
| Content                  |                                                                                                    | Keep the generated description updated whenever restaurant details are modified                                            |
| 🌛 Legal                  |                                                                                                    |                                                                                                    |
| 🔗 Web Address            |                                                                                                    |                                                                                                    |
| < DISH WEBLISTING        |                                                                                                    |                                                                                                    |
|                          | Speak to your diners in their language                                                                                                    |                                                                                                    |
| 🛓 Account 🗸 🗸            | Thanks to our artificial intelligence, we can analyze the<br>generate an automatic description in: German, French,<br>Czech, Polish, Portuguese, Ukrainian, Croatian, Dutch, H | e language of your website visitor, and<br>I, Italian, Spanish, Russian, Turkish, English,<br>Hungarian, Japanese, Chinese |

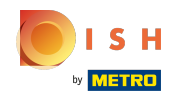

Twój istniejący opis zostanie zastąpiony. Kliknij OK, aby kontynuować.

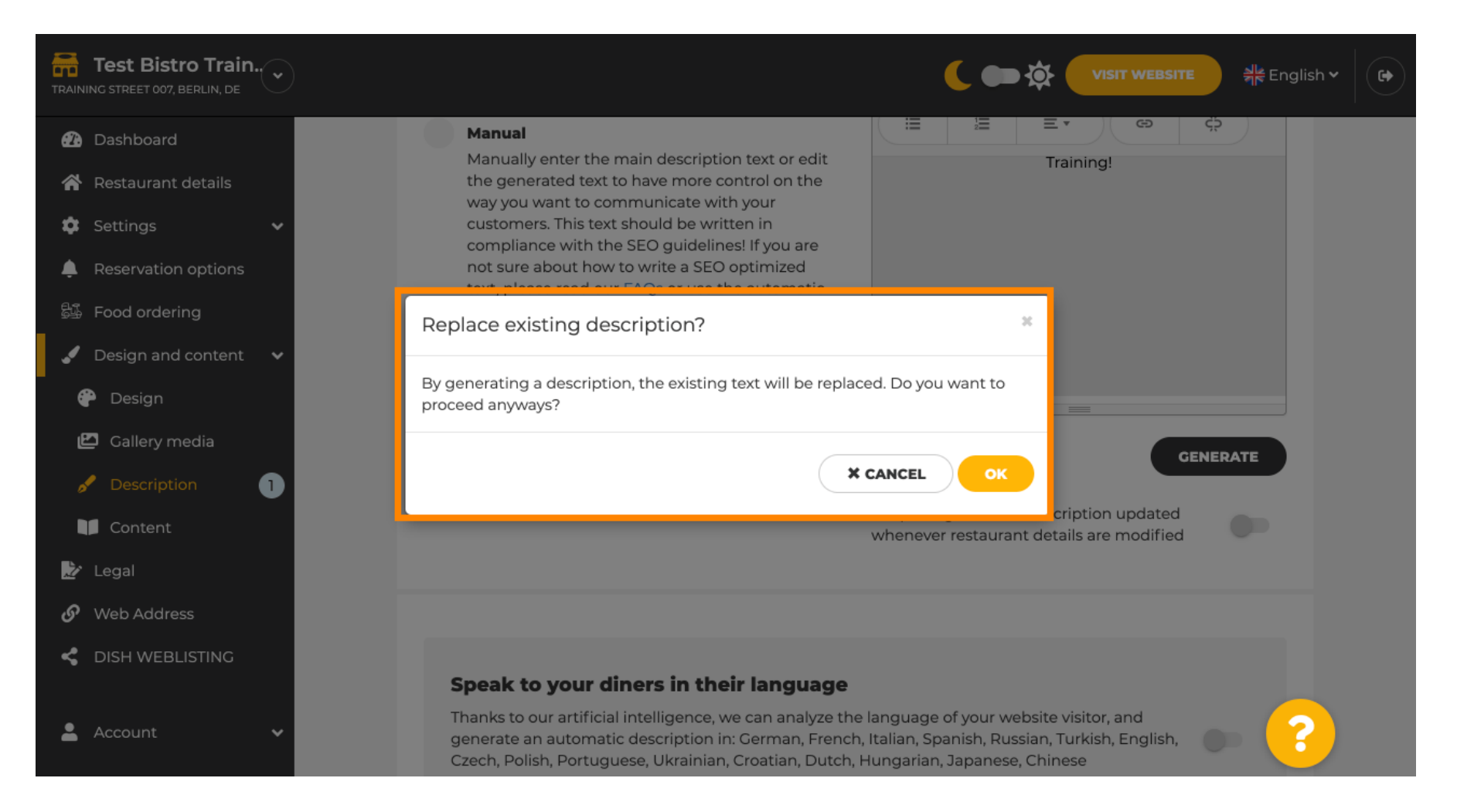

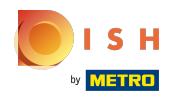

 $(\mathbf{i})$ 

#### Nowo wygenerowany opis jest wyświetlany w języku ustawionym na Twoim koncie DISH.

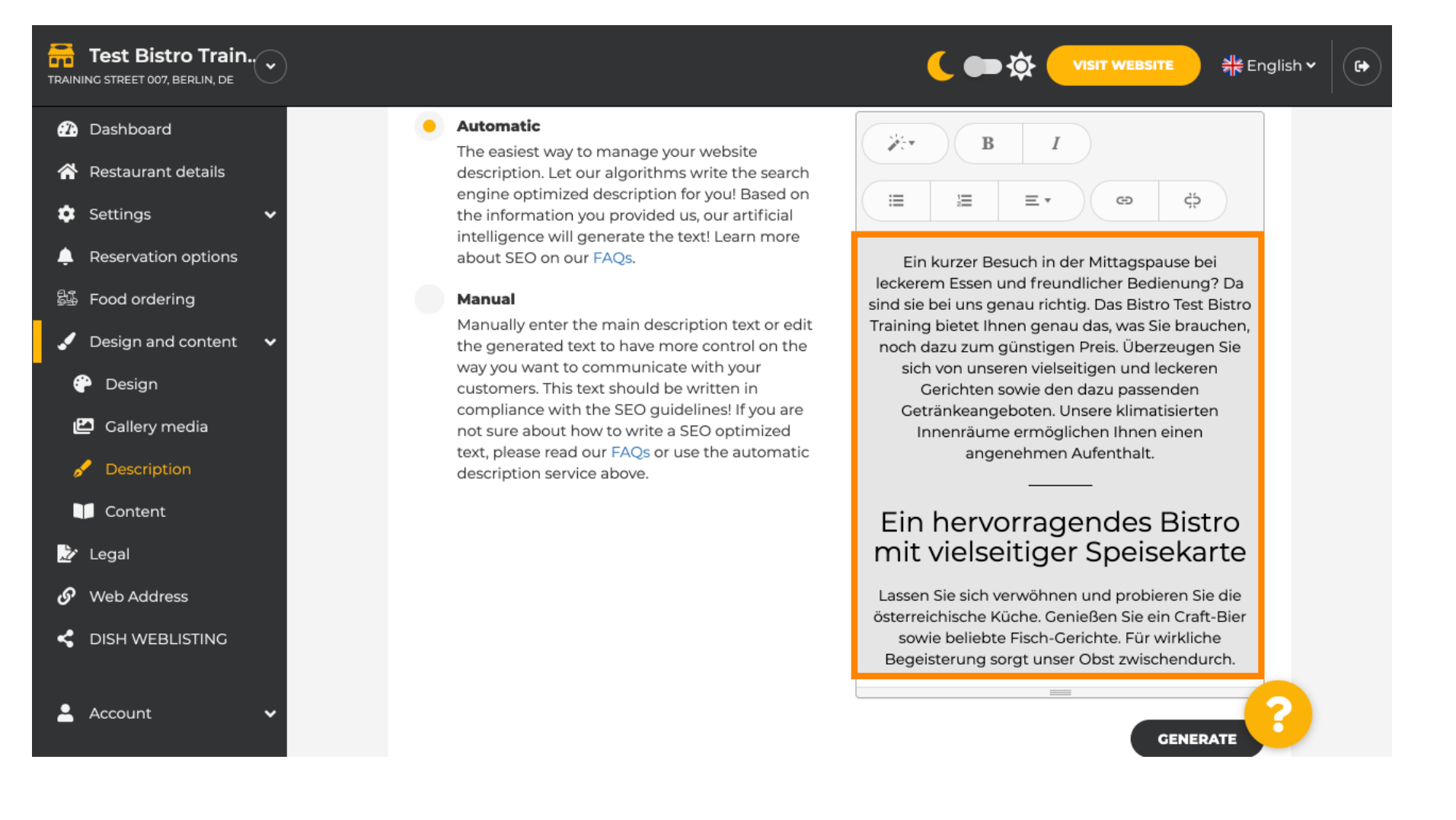

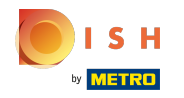

Aby upewnić się, że Twój opis jest zawsze aktualizowany zgodnie ze zmieniającymi się szczegółami zakładu, kliknij przełącznik.

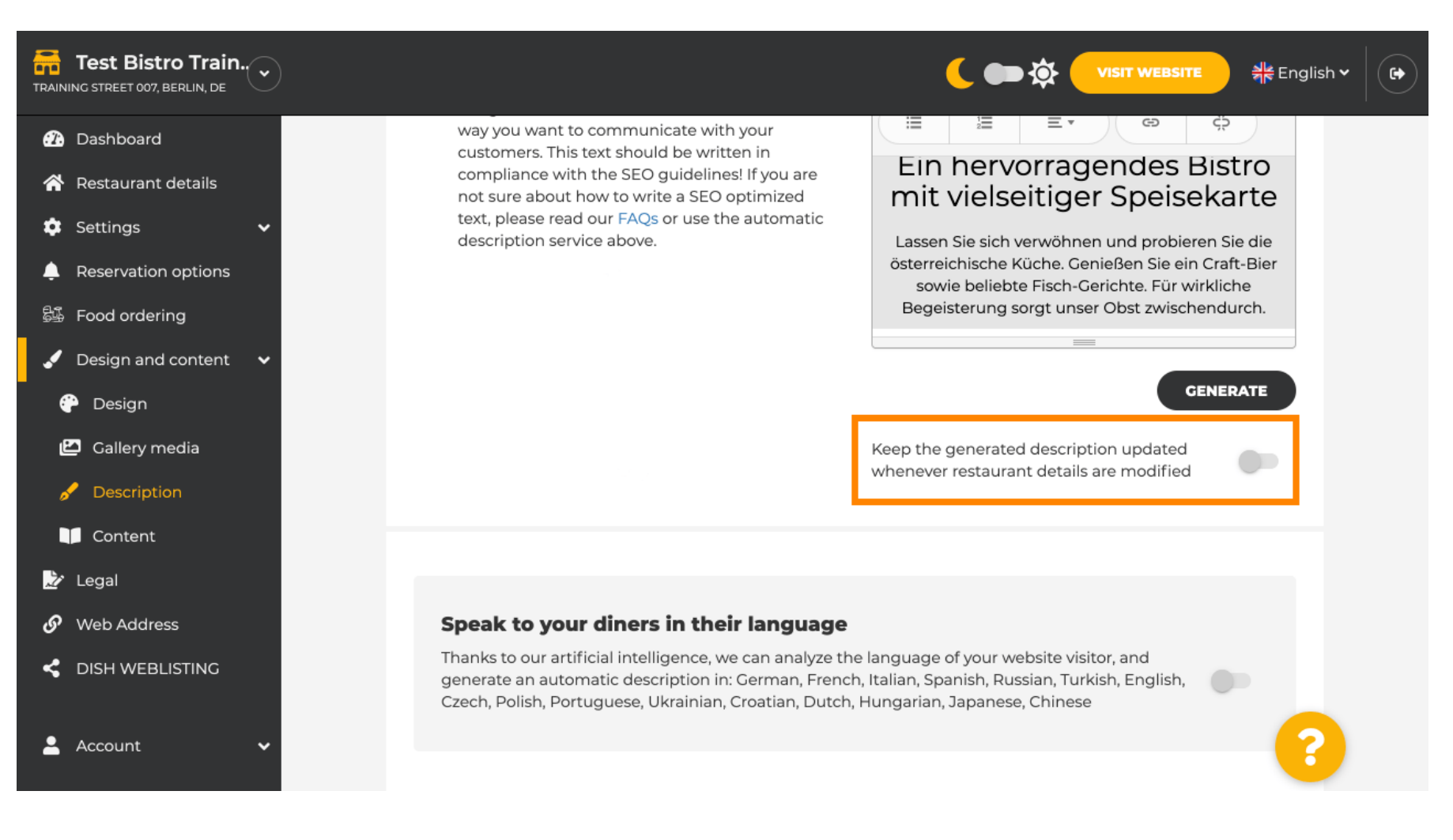

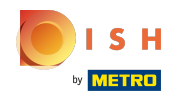

 $(\mathbf{i})$ 

Jeśli chcesz aktywować wyświetlanie opisu w języku odwiedzającego, kliknij przełącznik . Uwaga: nasza sztuczna inteligencja analizuje język odwiedzającego i natychmiast go dostosowuje.

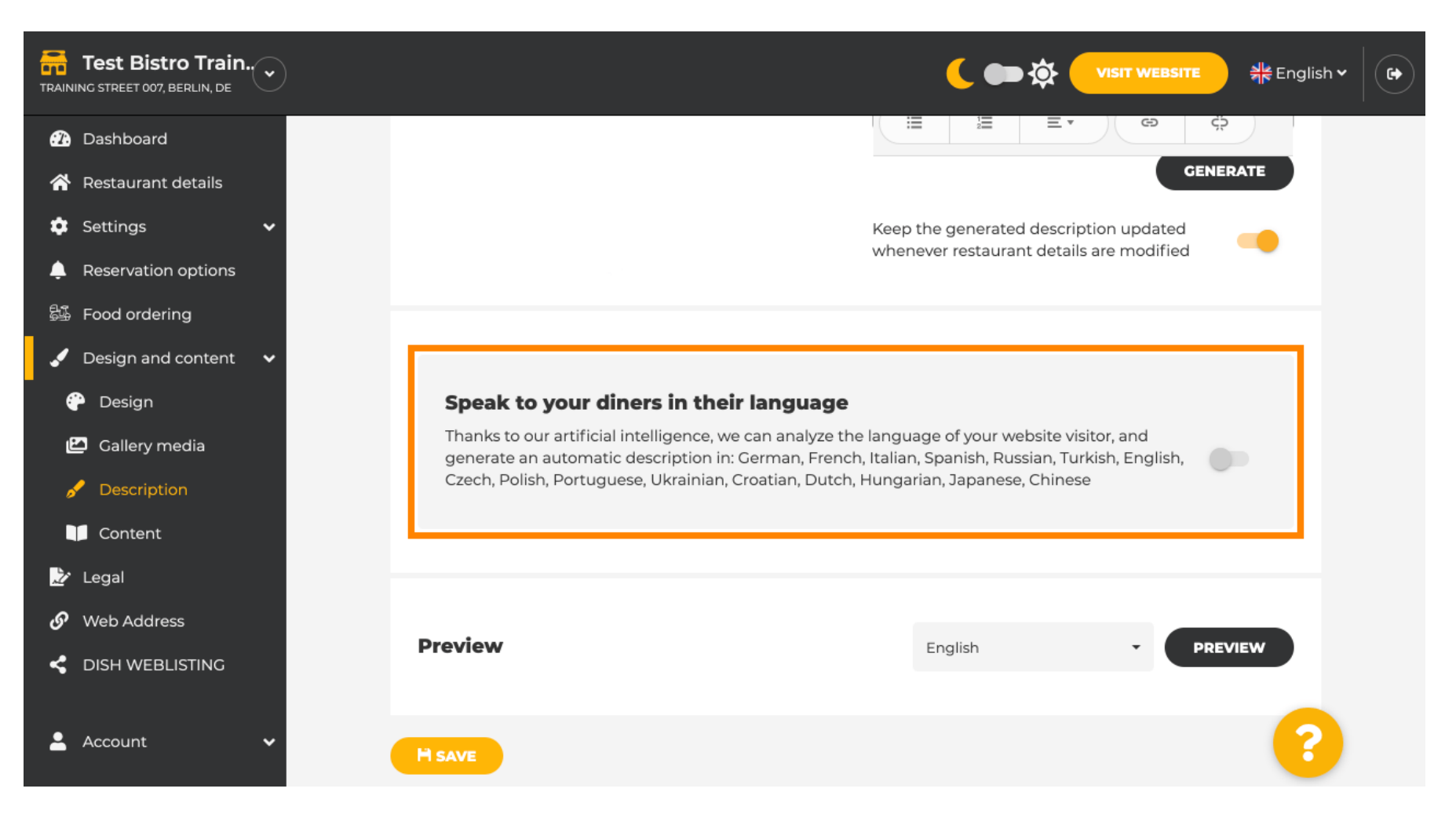

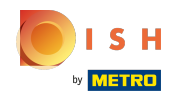

Pamiętaj, aby zastosować wszystkie zmiany, klikając przycisk Zapisz.

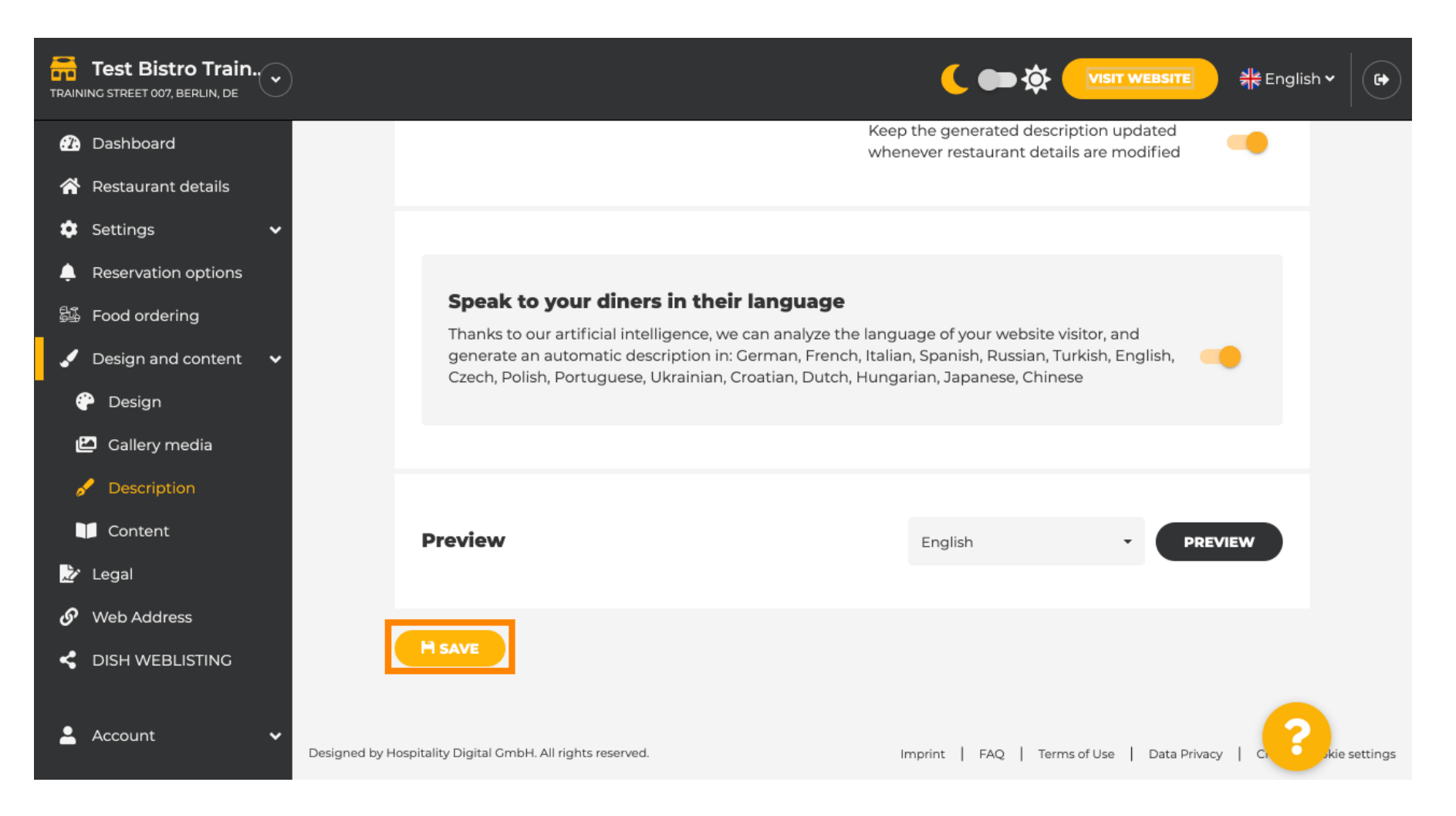

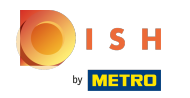

### () Kliknij podgląd , aby zobaczyć skuteczne zmiany na własnej stronie internetowej.

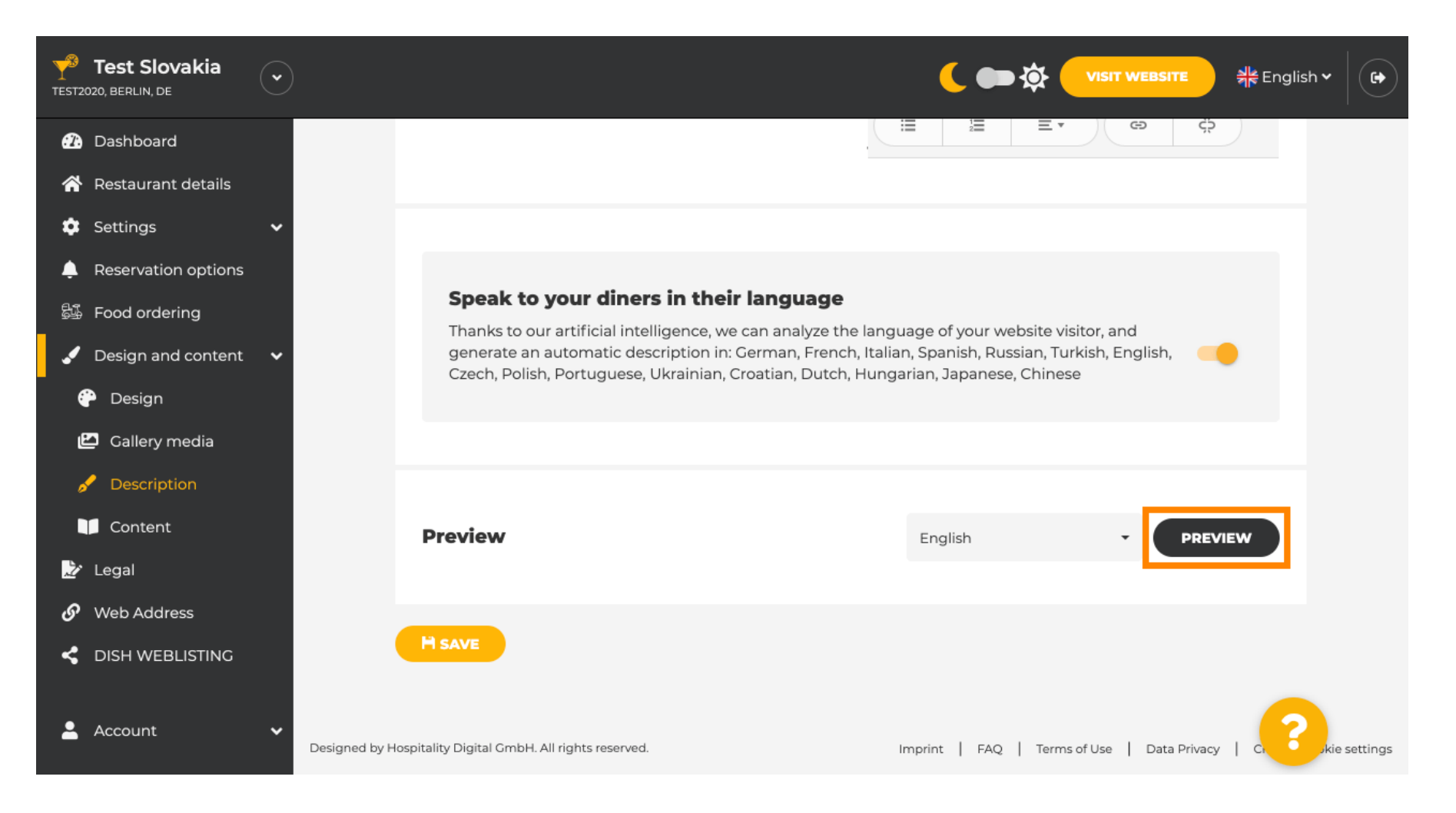

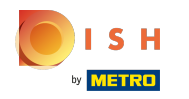

## (i) To jest Twój nowy opis wygenerowany przez AI.

| — Bar   Test Establishment   Berlin —                                                                                                    |  |
|----------------------------------------------------------------------------------------------------|--|
| We have a great selection of drinks to help you unwind. The good news is you don't have to wait for<br>the weekend to enjoy yourself, because we're also open on weekdays! Cool music, a vibrant<br>atmosphere and great people – start your weekend the right way at our bar, Test Establishment.                                                                     |  |
| The best bar in town with a variety of drinks                                                                                                    |  |
| Enjoy yourself and take your tastebuds on a journey with our French cuisine. To get the most of our taco dishes, we suggest adding a flavourful cocktail. Our heavenly desserts or our croissants are a great choice any time you're in the mood for a tasty snack. A great variety of dishes without long waiting times – what could be better than our tasty buffet? |  |
| Come by for a meal to remember                                                                                                    |  |
| It is possible to book a table using our special <u>online reservation service</u> . You can come by 5 days a week from 11:00 to 14:00, please note that we're closed on Saturdays and Sundays.                                                                                                    |  |

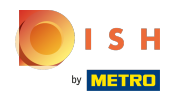

 Aby zobaczyć, jak wyglądałaby Twoja witryna w innym języku, wybierz inny język z menu rozwijanego i kliknij podgląd.

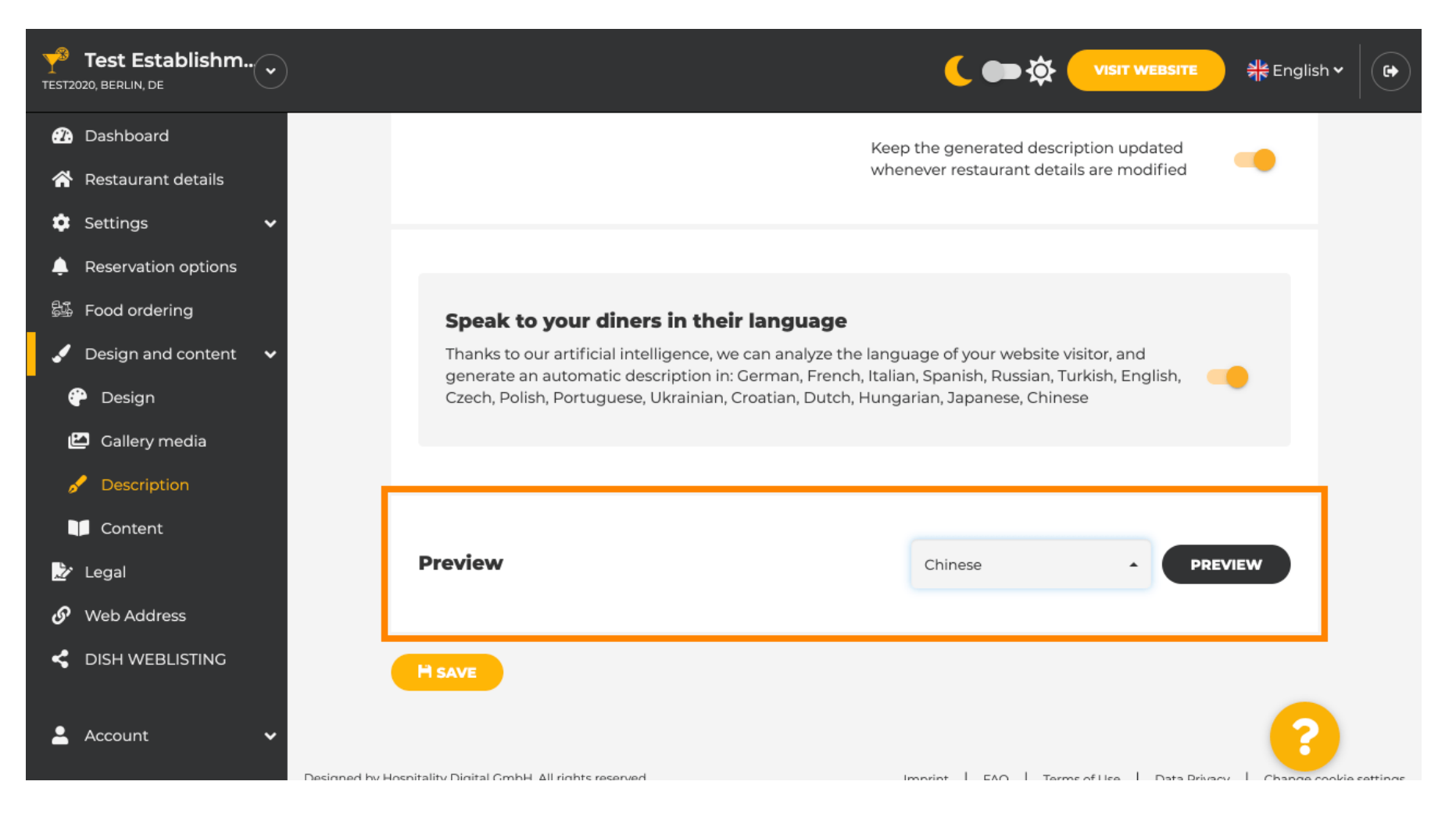

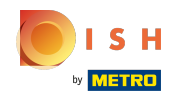

W tym przypadku wybieramy wyświetlanie strony w języku chińskim. Otóż to. skończyłeś.

| TEST ESTABLISHMENT  | 菜单 位置 营业时间 支付方式 EVENTS 服务 联系方式                                        | 预订 ORDER FOOD <sup>●</sup> 简体中文 ▼ |
|---------------------|-----------------------------------------------------------------------|-----------------------------------|
| 1. / <del>1</del> . |                                                                       | 2 (                               |
|                     | 酒吧   Test Establishment   Berlin                                      |                                   |
|                     | 在这里,让您轻松享受一个肆意放松的夜。 Test Establishment,美好的夜才刚刚开始。                     |                                   |
|                     |                                                                       |                                   |
|                     | 美味纷呈的 酒吧 提供自助餐                                                        |                                   |
|                     | 欢迎享用充满异域风情的法国菜。 来一份甜点搭配下午茶,给您的一天都抹上美丽的色彩! 超级丰富的自助<br>餐,保证让您回味无穷,流连忘返! |                                   |
|                     |                                                                       | and the second second             |
|                     | 欢迎进店品尝!                                                               |                                   |
|                     | <u>在线订位</u> 让生活简单点! 除星期六 和 星期天以外的每一天我们都在11:00 – 14:00期间营业。            |                                   |
|                     |                                                                       |                                   |
|                     | 我们的                                                                   |                                   |
|                     | · · · · · · · · · · · · · · · · · · ·                                 |                                   |
|                     | 米里                                                                    |                                   |
|                     |                                                                       |                                   |

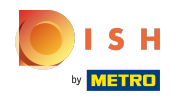

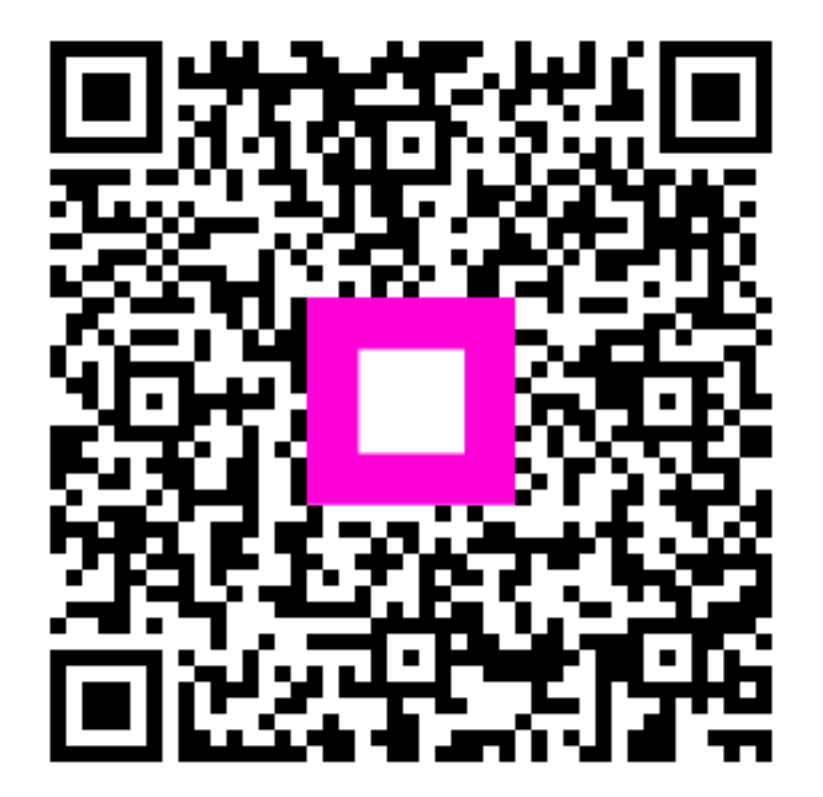

Scan to go to the interactive player